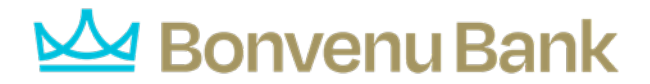

## Remote Deposit - Installing a Remote Deposit Scanner

Before Installing make sure the following system requirements:

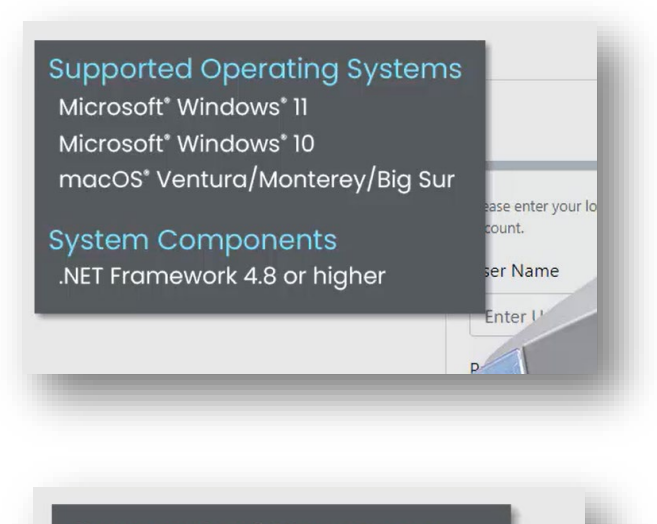

Supported Browsers Microsoft<sup>®</sup> Edge<sup>®</sup> Google Chrome™

| Scanner            | Model Supported                |
|--------------------|--------------------------------|
| Panini®            | Vision 1                       |
|                    | Vision X                       |
|                    | MyVision X                     |
|                    | I:Deal                         |
|                    | wI:Deal                        |
| Digital Check®     | SmartSource Professional Elite |
|                    | SmartSource Merchant Elite     |
|                    | SmartSource Micro Elite        |
|                    | SmartSource Value              |
|                    | SmartSource Professional       |
|                    | TellerScan                     |
|                    | CheXpress 30                   |
|                    | TellerScan TS240               |
|                    | Micro EX                       |
| Canon®             | CR-L1                          |
|                    | CR-120                         |
|                    | CR-150                         |
|                    | Cr-190i II                     |
| RDM®               | ec7000i                        |
|                    | ec7500i                        |
| Epson <sup>®</sup> | CaptureOne (TM-S1000)          |
| Magtek®            | MagnaSafe Card Swipe           |
|                    | Dynamag Card Swipe             |

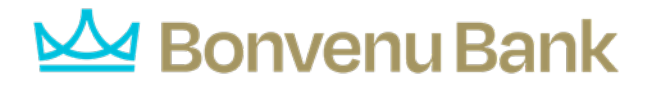

After logging into Smart Pay, Business dashboard appears on the left on the navigation panel. Cclick transactions and select Remote Deposit Complete under Check processing

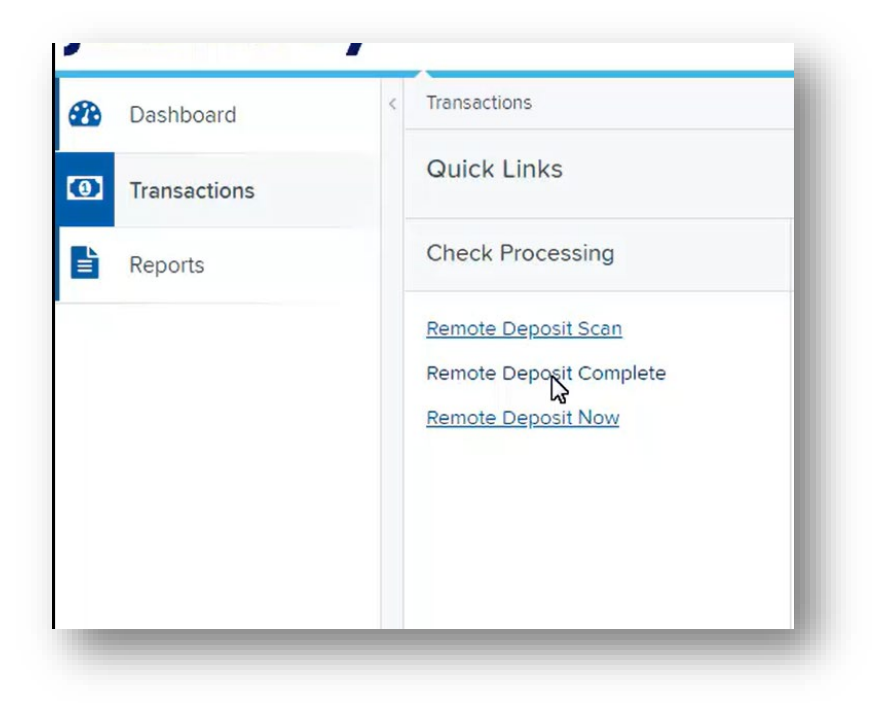

Next download device control

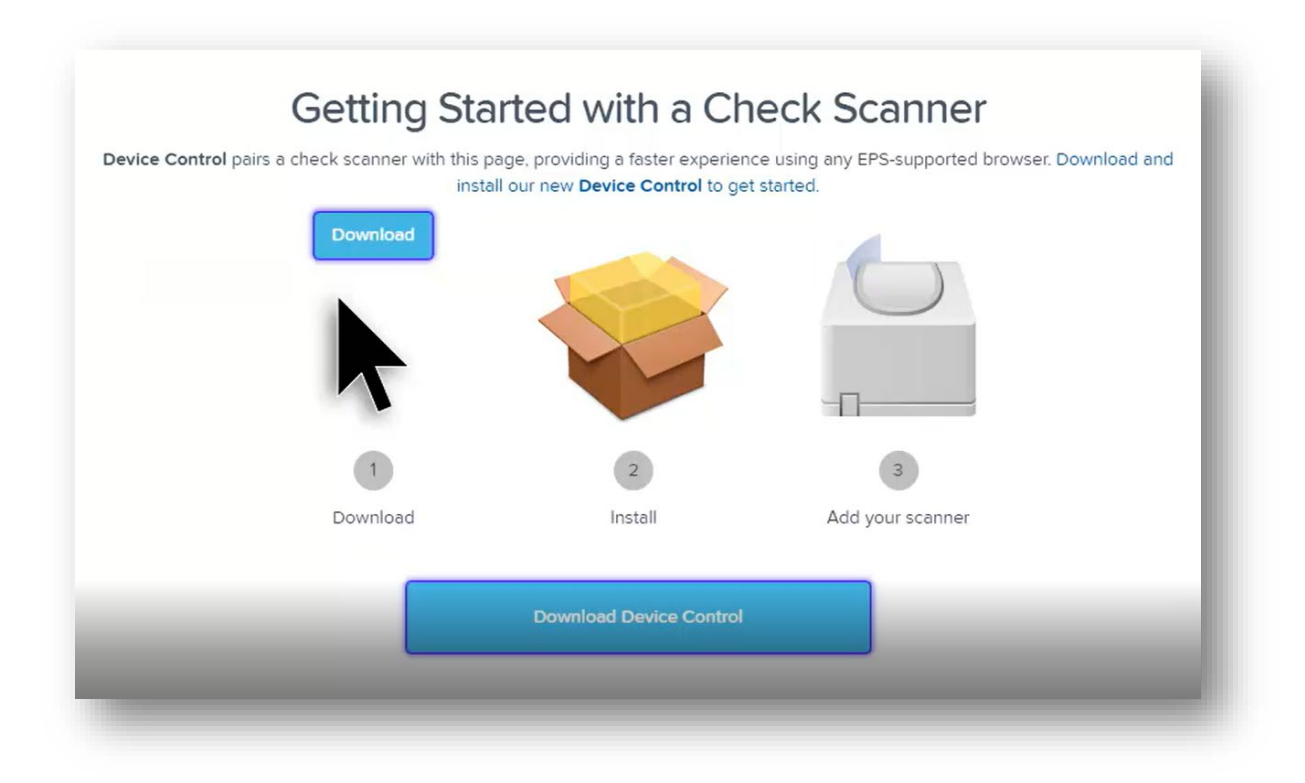

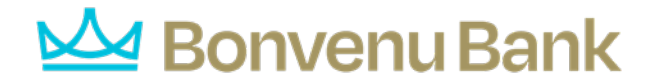

The file will download as usual for your specific browser

|  | installation completes.                                          |   |
|--|------------------------------------------------------------------|---|
|  | ProfitStarsDeviceCexe<br>Completed 10.3 MB<br>Show All Downloads | 1 |
|  |                                                                  |   |

You may see a download bar at the bottom of the screen or a download bubble at the top right- After the download completes click on the installer to run it

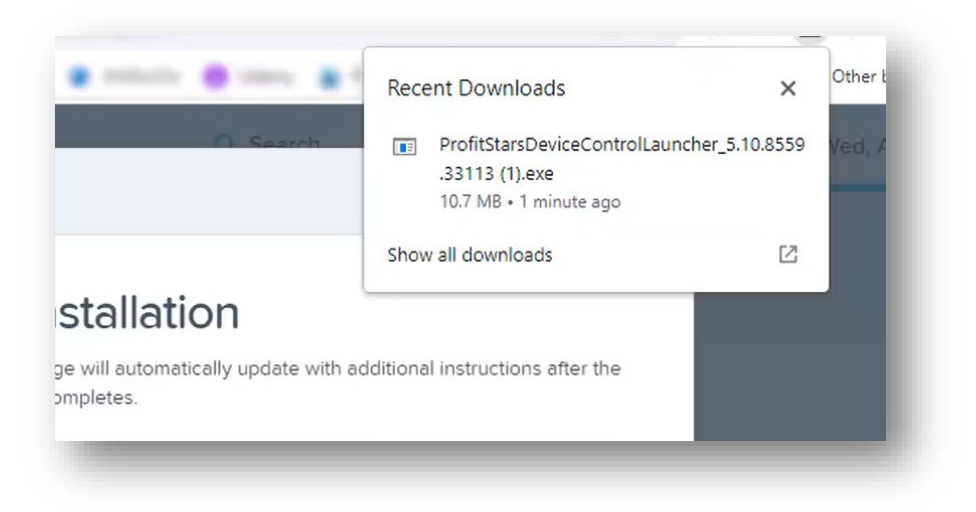

The EPS device control installer appears- Click install.

| р     | jh                             | EPS I                           | Device Control |       |       |
|-------|--------------------------------|---------------------------------|----------------|-------|-------|
|       | 👼 Instal                       |                                 |                |       |       |
|       | Version: 5.10<br>Processing: D | .8559.33113<br>vevice Control M | 151            | <br>_ |       |
| and 1 |                                |                                 | 100 %          | <br>v | th ac |
|       |                                |                                 |                | Close |       |
|       |                                | ×                               |                |       |       |

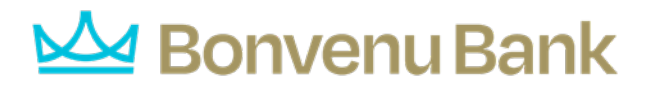

Now we will install scanner drivers for the make and model of the scanner- using the drop-down menu select the manufacturer of your scanner

| During the nex | Add Scanners<br>Choose your scanner manufacturer and press Install.<br>It few steps. Device Control will reload and update this page as soon as it i | is ready. |
|----------------|----------------------------------------------------------------------------------------------------|-----------|
|                | Choose A Device Manufacture<br>Select Manufacturer<br>Digital Check<br>Panini<br>Canon                                                               | er        |

Select your scanner model- we see that the scanner driver is not yet installed for the model- select install

|                                                                                                    | Add Scanners                                     |                                                                                                    |                              |
|----------------------------------------------------------------------------------------------------|--------------------------------------------------|----------------------------------------------------------------------------------------------------|------------------------------|
| CI                                                                                                    | oose your scanner manufacturer and press Inst    | tall.                                                                                                    |                              |
| During the next few step                                                                                                    | s. Device Control will reload and update this pa | age as soon as it is ready.                                                                                                    |                              |
| ,                                                                                                    |                                                  | 5,                                                                                                    |                              |
|                                                                                                    |                                                  |                                                                                                    |                              |
|                                                                                                    |                                                  |                                                                                                    |                              |
|                                                                                                    | 5                                                |                                                                                                    |                              |
| Add/Remove Devices                                                                                                    |                                                  |                                                                                                    |                              |
| Installers                                                                                                    |                                                  |                                                                                                    |                              |
| Manufacturer                                                                                                    | Version                                          | Available                                                                                                    |                              |
| Digital Check                                                                                                    | xxx                                              | ~                                                                                                    |                              |
| Panini                                                                                                    | x.xx                                             | V                                                                                                    |                              |
| Canon                                                                                                    | xxx                                              |                                                                                                    |                              |
|                                                                                                    | Install Uninstall                                | (b)                                                                                                    | Choose A Device Manufacturer |
| and the second second se |                                                  |                                                                                                    | anini - Turk                 |
|                                                                                                    |                                                  | Fe                                                                                                    |                              |
|                                                                                                    |                                                  | 5                                                                                                    | upported Models              |
|                                                                                                    |                                                  |                                                                                                    | Vision X 👻                   |
|                                                                                                    |                                                  | <ul> <li>1</li> <li>1</li></ul> | Not Installed! Vision X      |
|                                                                                                    |                                                  |                                                                                                    |                              |

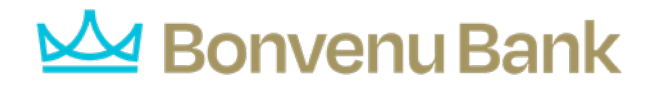

Select your scanner from the list of installers

| Manufacturar              | Varian       | Augilable | Installed |          |
|---------------------------|--------------|-----------|-----------|----------|
| Canon CR-120 CR-150       | 1 2 6482     | Available | Installed |          |
| Canon CR-L1               | 2.0.2018.712 |           |           |          |
| Digital Check             | 18.10        |           |           |          |
| Epson                     | 1.06         | 1         |           |          |
| Panini Everest            | 3.25.2       |           |           |          |
| Digital Check SmartSource | 9.3.0        |           |           |          |
| Panini                    | 4.5.102      |           |           |          |
| Vision X                  | MyVision X   | :Deal     | wI:Deal   | Vision 1 |
| Vision X.                 | Vision X'    | Deal'     | A Deal    |          |
| 100 m                     |              |           | T         |          |
|                           |              |           |           | -        |
|                           |              |           |           |          |

The scanning device is not yet connected to the computer at this time, we need to exit all applications so we will log out of smart pay business and close all browsers.

| 1 | IIStalli                                                         | jh                                                                  | Panini Install Wizard: Welcome X                                    |
|---|------------------------------------------------------------------|---------------------------------------------------------------------|---------------------------------------------------------------------|
|   | Manufa                                                           | ▶ Welcome                                                           | Requirements                                                        |
|   | Canon (<br>Digital (<br>Epson<br>Panini E<br>Digital (<br>Panini | Information<br>Program Detection<br>Download<br>Install<br>Complete | Please disconnect device from computer Please exit all applications |
|   | Vî<br>V                                                          |                                                                     | S Back Next > Cancel                                                |

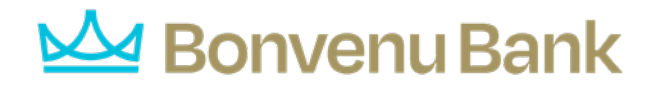

Click as required to complete installation

| b                                                    | Panini Install Wiza                            | rd: Information                                         | ×                 |
|------------------------------------------------------|------------------------------------------------|---------------------------------------------------------|-------------------|
| Welcome<br>Information                               | Installer Informa                              | ition                                                   |                   |
| Program Detection<br>Download<br>Install<br>Complete | Manufacturer:<br>Version:<br>Supported Models: | Vision X<br>MyVision X<br>I:Deal<br>wl:Deal<br>Vision 1 | Panini<br>4.5.102 |
| _                                                    |                                                | < Back                                                  | t > Cancel        |

| )                                           | Panini Install Wizard: Download                                      | ×   |
|---------------------------------------------|----------------------------------------------------------------------|-----|
| Welcome<br>Information<br>Program Detection | Install Ready Press Next Button to start device driver installation. |     |
| Download                                    |                                                                      |     |
| Install                                     |                                                                      |     |
| Complete                                    |                                                                      |     |
|                                             | Download Complete                                                    | - 1 |
|                                             |                                                                      | - 1 |
|                                             |                                                                      |     |
|                                             |                                                                      | 1   |
|                                             |                                                                      | L   |
|                                             |                                                                      |     |
|                                             |                                                                      | - 1 |
|                                             |                                                                      | _   |
|                                             | < Back Vext > Cancel                                                 |     |

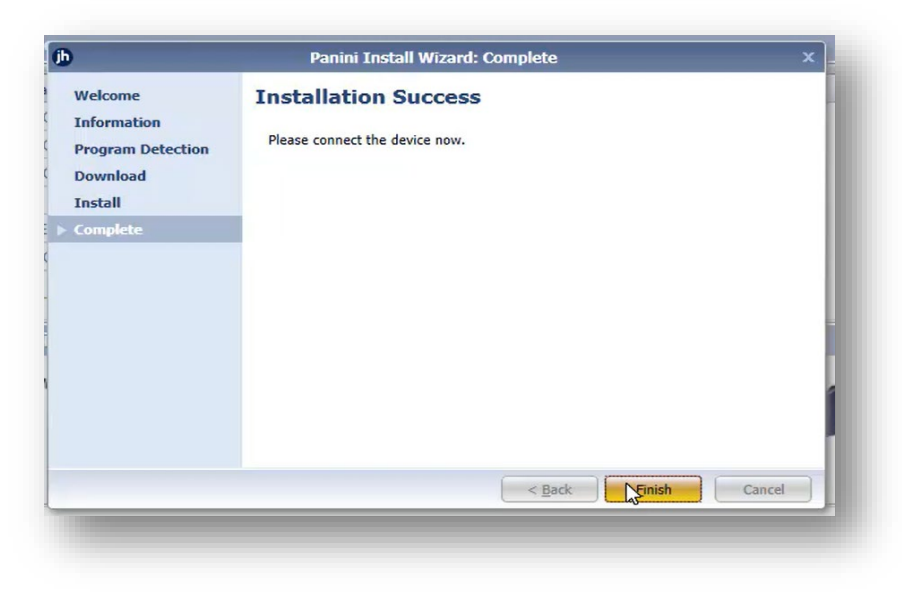

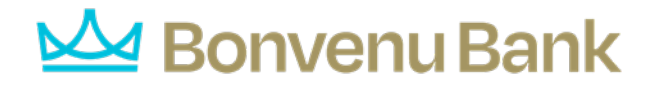

## The installation is completed successfully- connect your scanner

| nnect your nove Device Installers |              |           |           |        |
|-----------------------------------|--------------|-----------|-----------|--------|
| anner now.                        |              |           |           |        |
| D Add/Remove I                    | Devices      |           |           |        |
| Installers                        |              |           |           |        |
| Manufacturer                      | Version      | Available | Installed | ↓<br>↓ |
| Canon CR-120 CR-150               | 1.2.6482     | V         |           |        |
| Canon CR-L1                       | 2.0.2018.712 |           |           |        |
| Digital Check                     | 18.10        |           |           |        |
| Epson                             | 1.06         |           |           |        |
| Panini Everest                    | 3.25.2       |           |           |        |
| Digital Check SmartSource         | 9.3.0        |           |           |        |
| Panini                            | 4.5.102      | V         |           |        |
|                                   |              |           |           |        |

After logging back into Smart Pay Business- the smart pay dashboard appears- On the left of the navigation panel select Transactions- Select Remote Deposit Complete under check processing

| Dashboard    | < | Transactions                                   |
|--------------|---|------------------------------------------------|
| Transactions |   | Quick Links                                    |
| Reports      |   | Check Processing                               |
|              |   | Remote Deposit Scan<br>Remote Deposit Complete |
|              |   | Remote Deposit Now                             |

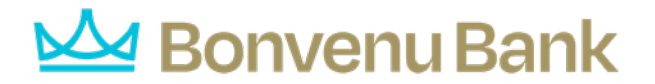

The device driver is loaded, the scanner is recognized, and the terminal serial number appears- You are now ready to start processing checks

| Transactions            | Create New Deposit                                                                                                |                                                                                 |                                                                                                    |
|-------------------------|----------------------------------------------------------------------------------------------------|---------------------------------------------------------------------------------|----------------------------------------------------------------------------------------------------|
| Transactions<br>Reports | Location *<br>ScannerTech Operations<br>Deposit Name *<br>14:15:12:6612800 8/2/2023 Deposit<br>Number Of Checks * | Scanner Interface<br>Service Middleware could not be opened for Device. Scanner |                                                                                                    |
|                         | Total Amount *                                                                                                    | Selected device is Panini                                                       |                                                                                                    |
|                         | Total Amount *  S  Scanner Terminal Number                                                                        | Selected device is Panini                                                       | Alert      Device Service: Onl      Device Make: Par      Device Make: Par      Device Terminal:      Status      Consected to Middlemme |

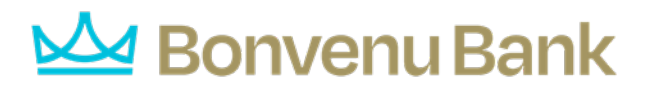

|                                                          | Create New Deperit                |                            |
|----------------------------------------------------------|-----------------------------------|----------------------------|
| Transactions                                             | Create New Deposit                |                            |
| Reports                                                  | Location *                        | Scanner Interface 📀 Help   |
|                                                          | ScannerTech Operations            | Service                    |
|                                                          | Deposit Name *                    | Start Scan Command Sent.   |
|                                                          | 14:15:12.6612800 8/2/2023 Deposit |                            |
|                                                          | Number Of Checks *                | Scanner                    |
|                                                          |                                   | Scanning Started on Device |
|                                                          | Total Amount *                    |                            |
|                                                          | \$                                |                            |
|                                                          | Terminal Number                   |                            |
|                                                          | 6110312338                        |                            |
|                                                          |                                   |                            |
|                                                          |                                   |                            |
|                                                          |                                   |                            |
| 8-2023 Jack Henry &<br>ciates, Inc. All rights reserved. | Create                            | Reset Scanner              |